Εθνική Ασφαλιστική

# Προσφορά Ζωής και Υγείας

Εγχειρίδιο Χρήσης

Διεύθυνση Οργάνωσης & Διαχείρισης Έργων v.1.0 Δεκέμβριος 2020

| 1. | Πρόσβαση στην Εφαρμονή                          |    |
|----|-------------------------------------------------|----|
| 2. | Κεντρική Οθόνη Εφαρμογής                        | 4  |
|    | 2.1 Έντυπο Ανάλυσης Αναγκών                     | 4  |
|    | 2.2 Έντυπο Ερωτηματολογίου Full [Life Plan]     | 4  |
|    | 2.3 Συμπλήρωση Ερωτηματολογίου Full [Life Plan] | 4  |
|    | 2.4 Δημιουργία Προσφοράς                        | 5  |
|    | 2.5 Αναζήτηση Προσφοράς                         |    |
|    | 2.5.1 Αρχική Οθόνη                              |    |
|    | 2.5.2 Αναζήτηση με συγκεκριμένο αριθμό προφοράς |    |
|    | 2.5.3 Αναζήτηση με Παραγωγό                     |    |
|    | 2.5.4 Αναζήτηση με Έδρα                         |    |
|    | 2.5.5 Ενέργειες Προσφοράς                       | 16 |
|    |                                                 |    |

#### 1. Πρόσβαση στην Εφαρμογή

Συνδέεστε στο portal συνεργατών

Συμβατά Λειτουργικά Συστήματα και Browsers : Desktop, Laptop, Tablet και Smartphone

Η εφαρμογή υποστηρίζεται από τις τελευταίες εκδόσεις όλων των browsers.

Επιλέγοντας το link θα μεταφερθείτε στην παρακάτω οθόνη. Στην εικόνα ΕΙΣΟΔΟΣ, καταχωρήστε τα παρακάτω υποχρεωτικά πεδία: Α) **Όνομα Χρήστη:** Συμπληρώστε το όνομα χρήστη που χρησιμοποιείτε ήδη. Β) **Κωδικός Χρήστη:** Συμπληρώστε τον κωδικό πρόσβασης που χρησιμοποιείτε ήδη. Επιλέξτε Σύνδεση

Σε περίπτωση που τα στοιχεία που καταχωρήσατε δεν πληρούν τις παραπάνω συνθήκες, το σύστημα εμφανίζει μήνυμα λάθους.

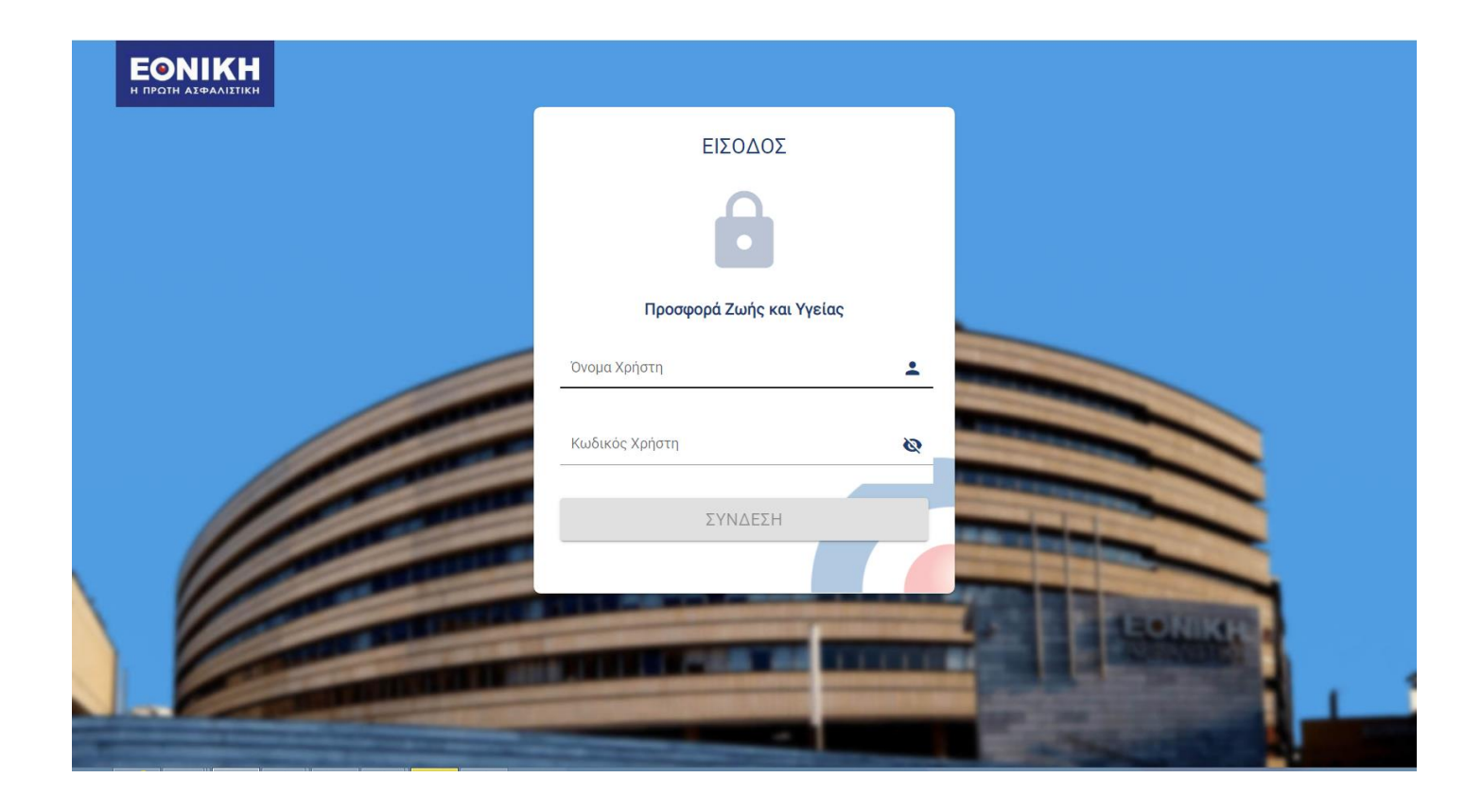

# 2. Κεντρική Οθόνη Εφαρμογής

# Αρχική Σελίδα εφαρμογής

Εισέρχεστε στην αρχική εικόνα της Λειτουργικότητας Προσφοράς, όπου υπάρχουν οι επιλογές «Έντυπο Ανάλυσης Αναγκών», «Έντυπο Ερωτηματολογίου Full [Life Plan]», «Συμπλήρωση Ερωτηματολογίου Full [Life Plan]», «Δημιουργία Προσφοράς», «Αναζήτηση».

|                                                          |                           | *5 |
|----------------------------------------------------------|---------------------------|----|
| IVMINA POLIN EPOTHMATCANOLION PULL                       |                           |    |
| <ul> <li>Evruno avákoo</li> <li>Evruno Eoutra</li> </ul> | anç αναγκών               |    |
| 2 Evivito Epurity                                        | patokoyiou Pun julie Plan |    |

#### 2.1 Έντυπο Ανάλυσης Αναγκών

Στην αρχική εικόνα, στην επιλογή «Έντυπο Ανάλυσης Αναγκών», μπορείτε να κατεβάσετε (download) το Έντυπο ανάλυσης αναγκών, το οποίο μπορείτε είτε να το συμπληρώσετε ηλεκτρονικά και να το εκτυπώσετε είτε μόνο να το εκτυπώσετε.

#### 2.2 Έντυπο Ερωτηματολογίου Full [Life Plan]

Στην αρχική εικόνα, στην επιλογή «Ερωτηματολόγιο», μπορείτε να κατεβάσετε (download), να εκτυπώσετε και στη συνέχεια να συμπληρώσετέ το ερωτηματολόγιο καταλληλότητας.

#### 2.3 Συμπλήρωση Ερωτηματολογίου Full [Life Plan]

Στην αρχική εικόνα, στην επιλογή «Συμπλήρωση Ερωτηματολογίου Full [Life Plan]» μπορείτε αρχικά να καταχωρήσετε τις απαντήσεις που έχετε ήδη συμπληρώσει στο έντυπο ερωτηματολογίου Full [Life Plan] και στη συνέχεια να διαπιστώσετε εάν ο υποψήφιος επενδυτής είναι κατάλληλος για το προϊόν αυτό.

# 2.4 Δημιουργία Προσφοράς

Για να εκδώσετε μία προσφορά, επιλέγετε «Δημιουργία προσφοράς»

Εμφανίζεται η καρτέλα «Στοιχεία Παραγωγού»: Πληκτρολογείτε κωδικό Παραγωγού και ενεργοποιείται το κουμπί «Αναζήτηση». Τα υπόλοιπα πεδία είναι απενεργοποιημένα στη συνέχεια επιλέγετε το κουμπί «Επόμενο».

| EONIKH                                 |                                |   |
|----------------------------------------|--------------------------------|---|
| <ul> <li>Στοτχεία Παραγωγού</li> </ul> |                                | 1 |
| <ul> <li>Antibutty Antypein</li> </ul> | Στοιχεία Παραγωγού             |   |
| Itogsia Rekatiiv                       | Kaubudo: Representori<br>09990 |   |
| • Τιμολόγηση                           | Kudovic nazovuvoli 4-5 urtain  |   |
|                                        | Επωνομία Παραγωγού             |   |
|                                        | Q, ANAZHTHEH                   |   |
|                                        |                                |   |
|                                        | T KENTPICH ZEMAA EDOMENO >     |   |
|                                        |                                |   |

| EONIKH                                                        | Αρ. Προσφοράς: 2020_00000000916                          | ლიერი იკი იკი იკი იკი იკი იკი იკი იკი იკი ი |
|---------------------------------------------------------------|----------------------------------------------------------|---------------------------------------------|
| <ul> <li>Ιτοιχεία Παραγωγού</li> </ul>                        | Στοιχεία Παραγωγού                                       |                                             |
| <ul> <li>Ανσλυση Ανογκων</li> <li>Στοιχεία Πελατών</li> </ul> | Kuðinis (Reserver)<br>9999<br>Kuðinis Reservei 45 versis |                                             |
| 🔹 Τιμολόγηση                                                  | Επωγομία Παρογυγού<br>ΕΛΕΥΘ.ΕΡΓ.ΥΠΟΚ ΚΕΝΤΡΙΚΟΥ Β         |                                             |
|                                                               | Q <sub>6</sub> analytich                                 |                                             |
|                                                               |                                                          |                                             |

Κατευθύνει στην «Ανάλυση Αναγκών» και επιλέγετε «Επένδυση – Αποταμίευση». Ενεργοποιείται το κουμπί «Επόμενο».

| <ul> <li>Στοιχεία Παραγωγού</li> </ul> | Ανάλυση Αναγκών                                     |
|----------------------------------------|-----------------------------------------------------|
| Αναλυση Αναγκων<br>Στοιχεία Πελατών    | Ποια ασφαλιστική σας ανάγκη θα θέλατε να καλύψουμε; |
| <ul> <li>Τψολόγηση</li> </ul>          |                                                     |

Οδηγείστε στην εικόνα του Κυρίως Ασφαλισμένου. Στην Καρτέλα Στοιχεία Προσώπου συμπληρώνετε Ημ/νία Γέννησης, Επάγγελμα και επιλέγετε «Καταχώρηση».

| EONIKH                                                        | Ар. Провфорфе: 2020_00000001737        | U |
|---------------------------------------------------------------|----------------------------------------|---|
| <ul> <li>Ιτοιχεία Παραγωγού</li> </ul>                        | Κυρίως Ασφαλισμένος                    |   |
| <ul> <li>Ανάλυση Ανογκών</li> <li>Στοιχεία Πελατών</li> </ul> | Στοιχεία Προσώπου                      |   |
| • Τψολόγηση                                                   | Нылла Гемпролс<br>30/03/1981 🗗 Нількіа |   |
|                                                               | Επόγγκλμο<br>ΑΓΙΟΓΡΑΦΟΣ ~              |   |
|                                                               | Σχέση<br>Ιδίος •                       |   |
|                                                               | КАТАХОРНЕН                             |   |
|                                                               |                                        |   |
|                                                               | KENTPIKH SEAIDA ERIOMENO >             |   |

Εμφανίζεται η καρτέλα «Τιμολόγιο & Καλύψεις» όπου επιλέγετε από το βέλος (βλ. πράσινο βέλος) το αντίστοιχο τιμολόγιο

|   | Τιμολόγιο & Συμπληρωματικές Καλύψεις |
|---|--------------------------------------|
|   | Επιλογή Τιμολογίου 👻                 |
| [ | ΚΕΝΤΡΙΚΗ ΣΕΛΙΔΑ                      |
|   |                                      |
|   | Fuel and Tread and are               |

Full Life Plan

Από την αναπτυσσόμενη λίστα (βλ. κίτρινο βέλος) επιλέγετε την «Επεξεργασία» (βλ. πράσινο βέλος) (εμφανίζεται

όταν πατάτε τις τρεις τελείες ) στη συνέχεια εμφανίζεται pop-up, στο οποίο καταχωρείτε τα απαιτούμενα πεδία για να ενεργοποιηθεί το κουμπί «Καταχώρηση». Εν συνεχεία επιλέγετε την «Καταχώρηση».

|          | Τιμολόγιο & Καλύψεις                                                                                                    |
|----------|----------------------------------------------------------------------------------------------------|
|          | Eπιλογή Τιμολογίου<br>Full Life Plan ·                                                                                                |
|          | Full Life Plan         :         ·           ΠΡΟΣΘΗΚΗ ΠΡΟΑΙΡΕΤΙΚΗΣ         ·         Επεξεργασία           Προσθήκη Κάλυψης         · |
|          | <b>ΚΕΝΤΡΙΚΗ ΣΕΛΙΔΑ</b> ΕΠΟΜΕΝΟ >                                                                                                    |
| Πι       | ροσθήκη Κάλυψης                                                                                                    |
| Em       | τιλογή Κατηγορίας                                                                                                    |
| Em       | ιλογή Κάλυφης<br>ill Life Plan                                                                                                    |
| ۵.<br>۲۹ | άρκεια κάλυψης *<br>1                                                                                                    |
|          | ΑΚΥΡΟ                                                                                                    |

Σημαντική σημείωση: Σε περίπτωση που θέλετε **να αλλάξετε τη διάρκεια κάλυψης** θα πρέπει να κάνετε **διαγραφή** της τρέχουσας προσφοράς και να προχωρήσετε στη δημιουργία νέας προσφοράς

Από την αναπτυσσόμενη λίστα (βλ πράσινο βέλος), επιλέγετε την «Επενδυτική επιλογή/ Κάλυψη» (όπως παραπάνω) και εμφανίζεται pop-up, στο οποίο καταχωρείτε τα απαιτούμενα πεδία που αφορούν την επένδυση. Εν συνεχεία επιλέγετε την «Καταχώρηση».

| Eπιλογή Τυμολογίου         Full Life Plan         Eπένδυση Full Life Plan         Inpozenkki zyminahpômatikhz <ul> <li>Eπενδυτική Επιλογή/Κάλυψη             </li> </ul> | Τιμολόγιο & Συμπληρωματικές Καλύψεις   |                                                                    |
|----------------------------------------------------------------------------------------------------|----------------------------------------|--------------------------------------------------------------------|
| Επένδυση Full Life Plan 🕤 < :<br>ΠΡΟΣΘΗΚΗ ΣΥΜΠΛΗΡΩΜΑΤΙΚΗΣ<br>Επεξεργασία<br>Ε Επενδυτική Επιλογή/Κάλυψη                                                                  | Eπιλογή Τιμολογίου<br>Full Life Plan 👻 |                                                                    |
| ΠΡΟΣΘΗΚΗ ΣΥΜΠΛΗΡΩΜΑΤΙΚΗΣ Επεξεργασία Επενδυτική Επιλογή/Κάλυψη                                                                                                    | Επένδυση Full Life Plan 🕕              | ~ :                                                                |
|                                                                                                    | ΠΡΟΣΘΗΚΗ ΣΥΜΠΑΗΡΩΜΑΤΙΚΗΣ               | <ul> <li>Επεξεργασία</li> <li>Επενδυτική Επιλογή/Κάλυψη</li> </ul> |
|                                                                                                    |                                        |                                                                    |

| Τροσθήκη Επενδυτικής Επιλογής/Κάλυψης                             |                                     |            |
|-------------------------------------------------------------------|-------------------------------------|------------|
| <sup>Κατηγορία</sup><br>Επενδυτική Επιλογή                        |                                     | Ŧ          |
| Enevδυτική Επιλογή/Κάλυψη<br>BNP PARIBAS PERSPECTIVES (2031-2033) |                                     | Ŧ          |
| Ετήσιο τακτικό ασφάλιστρο                                         | Ποσοστό αμοιβαίου κεφαλαίου<br>100% |            |
| Εύρος τιμών: €960.00 - €10,000.00                                 |                                     |            |
|                                                                   |                                     |            |
|                                                                   |                                     |            |
| АКҮРО                                                             |                                     | ΚΑΤΑΧΩΡΗΣΗ |

Επιλέγοντας το «+» (βλ. κόκκινο βέλος) μπορείτε να εμφανίσετε και να αποκρύψετε περισσότερες λεπτομέρειες για τις καλύψεις.

|          | Τιμολόγιο & Καλύψεις                                                                                              |            |
|----------|----------------------------------------------------------------------------------------------------|------------|
| <b>→</b> | Επιλογή Τιμολογίου<br>Full Life Plan ·<br>Full Life Plan<br>Διάρκεια κάλυψης: 15<br>Απαλλαγή πληρωμής ασφαλίστρων | ^ :<br>~ : |
|          | ΚΕΝΤΡΙΚΗ ΣΕΛΙΔΑ                                                                                                   | епомено >  |

Επίσης, εάν επιθυμείτε να τροποποιείσετε το ετήσιο ασφάλιστρο της επένδυσης από την αναπτυσσόμενη λίστα (βλ. πράσινο βέλος) επιλέγετε «Επεξεργασία». Εμφανίζεται pop-up όπου μπορείτε να αλλάξετε το ετήσιο ασφάλιστρο και επιλέγετε «Ενημέρωση».

| Τιμολόγιο & Συμπληρωματικές Καλύψεις |     |
|--------------------------------------|-----|
| Eπιλογή Τιμολογίου<br>Full Life Plan |     |
| Θ Επένδυση Full Life Plan 🟮          | × : |
| BNP PARIBAS PERSPECTIVES (2031-2033) | ^ : |
| Ετήσιο τακτικό ασφάλιστρο : €2.500   | 1   |
| Ποσοστό αμοιβαίου κεφαλαίου : 100%   |     |
| ΠΡΟΣΘΗΚΗ ΣΥΜΠΛΗΡΩΜΑΤΙΚΗΣ             |     |

| Προσθήκη Επενδυτικής Επιλογής/Κάλυψ                               | ης     |                                     |           |
|-------------------------------------------------------------------|--------|-------------------------------------|-----------|
| Κατηγορία<br>Επενδυτική Επιλογή                                   |        |                                     | •         |
| Επενδυτική Επιλογή/Καλυψη<br>BNP PARIBAS PERSPECTIVES (2031-2033) |        |                                     | Ţ         |
| Ετήσιο τακτικό ασφάλιστρο                                         | €2.500 | Ποσοστό αμοιβαίου κεφαλαίου<br>100% |           |
| Ευρος τιμων: €960.00 - €10,000.00                                 |        |                                     |           |
| AKYPO                                                             |        |                                     | ΕΝΗΜΕΡΩΣΗ |

Για τη συμπληρωματική κάλυψη «Απαλλαγή πληρωμής ασφαλίστρων ασφαλισμένου» επιλέγετε «Προσθήκη Συμπληρωματικής» (βλ. πράσινο βέλος) και εμφανίζεται pop-up, στο οποίο επιλέγετε την συμπληρωματική κάλυψη «Απαλλαγή πληρωμής ασφαλίστρων Ασφαλισμένου». Εν συνεχεία επιλέγετε την «Καταχώρηση».

| Τιμολόγιο & Συμπληρ                          | οωματικές Καλύψεις       |                  |
|----------------------------------------------|--------------------------|------------------|
| Επιλογή Τιμολογίου<br>Full Life Plan         | *                        |                  |
| 🕀 Επένδυση Full Life F                       | Plan 🕕                   | ~ :              |
|                                              | ΠΡΟΣΘΗΚΗ ΣΥΜΠΛΗΡΩΜΑΤΙΚΗΣ |                  |
|                                              |                          |                  |
| 🔒 ΚΕΝΤΡΙΚΗ ΣΕΛΙΔΑ                            |                          | < ΠΙΣΩ ΕΠΟΜΕΝΟ > |
|                                              |                          |                  |
|                                              |                          |                  |
| οσθήκη Κάλυψης                               |                          |                  |
| ιογή Κατηγορίας<br>αλλαγή Πληρωμής Ασφαλίστρ | οων(ΑΠΑ)                 |                  |
| λονή Κάλυψης                                 |                          |                  |

| Απαλλαγή πλ     | ηρωμής ασφαλίστρων |  |
|-----------------|--------------------|--|
| Διάρκεια κάλυψη | 2                  |  |
| 15              |                    |  |
|                 |                    |  |

Για τη συμπληρωματική κάλυψη «Απαλλαγή πληρωμής ασφαλίστρων του Συμβαλλομένου» αρχικά επιλέγετε την Προσθήκη «Συμβαλλομένου»(βλ. πράσινο βέλος).

| Τιμολόγιο & Καλύψ                    | εις             |        |           |
|--------------------------------------|-----------------|--------|-----------|
| Επιλογή Τιμολογίου<br>Full Life Plan | •               |        |           |
| 🕀 Full Life Plan                     |                 |        | ~ :       |
|                                      | ΣΥΜΒΑΛΛΟΜΕΝΟΣ + |        |           |
| ΚΕΝΤΡΙΚΗ ΣΕΛΙΔΑ                      | I               | < ΠΙΣΩ | ЕПОМЕNO > |

Στην Καρτέλα Στοιχεία Προσώπου συμπληρώνετε Ημ/νία Γέννησης, Επάγγελμα του Συμβαλλομένου και επιλέγετε «Καταχώρηση» (ίδια διαδικασία με την καταχώρηση στοιχείων Ασφαλισμένου).

| Συμβαλλόμενος                          | <b>*</b> |
|----------------------------------------|----------|
| Στοιχεία Προσώπου                      |          |
| Ημ/νια Γέννησης<br>30/03/1981 💼 Ηλικία |          |
| Επάγγελμα<br>ΑΓΙΟΓΡΑΦΟΣ                |          |
| Σχέση<br>Συμβαλλόμενος -               |          |
|                                        |          |

Στη συνέχεια επιλέγετε «Προσθήκη Συμπληρωματικής» (βλ. πράσινο βέλος) και εμφανίζεται pop-up, στο οποίο επιλέγετε την συμπληρωματική κάλυψη «Απαλλαγή πληρωμής ασφαλίστρων Ασφαλισμένου». Εν συνεχεία επιλέγετε την «Καταχώρηση».

| Συμπληρωματικές | Καλύψεις |
|-----------------|----------|
|                 |          |
| ΚΕΝΤΡΙΚΗ ΣΕΛΙΔΑ | < ΠΙΣΟ   |

| Προσθήκη Επενδυτικής Επιλογής/Κάλυψης                                    |            |
|--------------------------------------------------------------------------|------------|
| <sup>Κατηγορία</sup><br>Θάνατος και ΔΟΑ Συμβαλλομένου (ΠΔΚ)              | *          |
| Επενδυτική Επιλογή/Κάλυψη<br>Απαλλαγή πληρωμής ασφαλίστρου Συμβαλλομένου |            |
| Διάρκεια κάλοψης<br>13                                                   |            |
|                                                                          |            |
|                                                                          |            |
| AKYPO                                                                    | καταχώρηση |

Σημαντική σημείωση: Σε περίπτωση που θέλετε να αλλάξετε τα στοιχεία του Συμβαλλομένου θα πρέπει να κάνετε διαγραφή (βλ. πράσινο βέλος) και νέα καταχώρηση.

| Στοιχεία Προσώπου<br>Ημ/να Γέννησης Ηλικία<br>08/01/1997 2 24<br>Επόγγελμα<br>ΑΓΙΟΓΡΑΦΟΣ ~<br>Σχέση με τον κυρίως ασφαλισμένο<br>Σύμβαλλόμενος ~ | Συμβαλλόμενος                                    |              |  |
|----------------------------------------------------------------------------------------------------|--------------------------------------------------|--------------|--|
| Ημ/να Γέννησης Ηλικία<br>08/01/1997 2.4<br>Επόγγελμα<br>ΑΓΙΟΓΡΑΦΟΣ -<br>Σχέση με τον κυρίως οσφαλισμένο<br>Σύμβαλλόμενος -                       | Στοιχεία Προσώπου                                |              |  |
| Επόγγελμα<br>ΑΓΙΟΓΡΑΦΟΣ •<br>Σχέση με τον κυρίως ασφαλισμένο<br>Σύμβαλλόμενος •                                                                  | Ημ/νια Γέννησης<br>08/01/1997                    | Ηλικία<br>24 |  |
| Σχέση με τον κυρίως ασφαλισμένο<br>Συμβαλλόμενος -                                                                                               | Επάγγελμα<br>ΑΓΙΟΓΡΑΦΟΣ                          | *            |  |
|                                                                                                    | Σχέση με τον κυρίως ασφαλισμένο<br>Συμβαλλόμενος | •            |  |

Μετά την προσθήκη της συμπληρωματικής κάλυψης, επιλέγετε το κουμπί «Επόμενο», το οποίο σας κατευθύνει στην τιμολόγηση.

Επιλέγετε «Συχνότητα πληρωμής» και «Τρόπος πληρωμής» και ενεργοποιείται το κουμπί «Υπολογισμός»

| <ul> <li>Στοιχεία Παραγωγού</li> </ul>                        | Τιμολόγηση                                        |
|---------------------------------------------------------------|---------------------------------------------------|
| <ul> <li>Ανάλυση Αναγκών</li> <li>Στοιχεία Πελατών</li> </ul> | Αρ. Προσφοράς: 2020_00000001737                   |
| • Τιμολόγηση                                                  | Συχνότητα Πληρωμής<br>Μηνταίο                     |
|                                                               | τρόπος Πληρωμής<br>Πάγια Εντολή Πιστωτική Κάρτα 👻 |
|                                                               | Σοναιιονομά                                       |
|                                                               | ΚΕΝΤΡΙΚΗ ΣΕΛΙΔΑ                                   |

Στη συνέχεια εμφανίζονται:

- Ανάλυση ασφαλίστρων δόσης (βλ. κόκκινο βέλος).
   <u>Σημαντική σημείωση:</u> στο πεδίο «Καθαρό ασφάλιστρο» στο ασφάλιστρο που εμφανίζεται συμπεριλαμβάνεται και το τυχόν επασφάλιστρο (βλ. μπλε βέλος).
- Περίληψη του τιμολογίου και των καλύψεων με την αντίστοιχη ανάλυση ασφαλίστρων (ανά κάλυψη και ρόλο).

Σημαντική σημείωση: στη στήλη «Καθαρό ασφάλιστρο δόσης» στο ασφάλιστρο που\_εμφανίζεται ΔΕΝ συμπεριλαμβάνεται τυχόν επασφάλιστρο (βλ. κίτρινο βέλος).

Επιλέγοντας το βέλος της αναπτυσσόμενης λίστας (βλ πράσινο βέλος), μπορείτε να εμφανίσετε και να αποκρύψετε περισσότερες λεπτομέρειες για τις καλύψεις (οι λεπτομέρειες αφορούν τα ασφάλιστρα).

| E-III / C- DI-                                                                                                    |                                                     |                            |                           |         |
|----------------------------------------------------------------------------------------------------|-----------------------------------------------------|----------------------------|---------------------------|---------|
| Full Life Plan                                                                                                    |                                                     |                            |                           |         |
| 🗹 Επένδυση Full Life Plan                                                                                                    |                                                     |                            |                           |         |
| BNP PARIBAS PERSPECTIV                                                                                                    | VES (2031-2033)                                     |                            |                           |         |
| Απαλλαγή πληρωμής ασφα                                                                                                    | αλίστρου Ασφαλισμένου                               | J                          |                           |         |
| Καθαρό ασφάλιστρο                                                                                                    |                                                     |                            |                           | 82,43 € |
| Φόρος                                                                                                    |                                                     |                            |                           | 0,37 €  |
| Εγγυρτικό                                                                                                    |                                                     |                            |                           | 0.38 €  |
| Effortato                                                                                                    |                                                     |                            |                           | 0,00 0  |
| Δικαίωμα                                                                                                    |                                                     |                            |                           | 10€     |
| Ολικό ασφάλιστρο πρώ                                                                                                    | ώτης δόσης                                          |                            | 9                         | 3,18€   |
|                                                                                                    |                                                     |                            |                           |         |
|                                                                                                    |                                                     |                            | •                         |         |
| Ρόλος Ημ/νια Γέννησ                                                                                                    | σης Κάλυψη                                          | Καθαρό<br>ασφάλιστρο δόσης | Μικτό ασφάλιστρο<br>δόσης |         |
| Κυρίως<br>ασφαλισμένος 01/01/1997                                                                                                    | Επένδυση Full Life<br>Plan                          | 80.00€                     | 80.36€                    | ~       |
| Κυρίως<br>ασφαλισμένος 01/01/1997                                                                                                    | BNP PARIBAS<br>PERSPECTIVES<br>(2031-2033)          |                            |                           | ~       |
| Κυρίως<br>ασφαλισμένος 01/01/1997                                                                                                    | Απαλλαγή<br>πληρωμής<br>ασφαλίστρου<br>Ασφαλισμένου | 2.45€                      | 2.84€                     | ^       |
| Εγγατικό δόσης κάλυψης:<br>0.02<br>2.838<br>Δόσης επασφάλιστρο δόσης:<br>2.4490 αφάλιστρο επαγγέλματος κάλυ<br>0<br>Καθφό αφάλιστρο κάλυψης δόσης :<br>2.449<br>Φάρος αφαλίστρων δόσης κάλυψης:<br>0.37 | λωγης:                                              | Διάρκεια κάλωψης:<br>12    |                           |         |

Επιλέγοντας «Εκτύπωση» αρχικά εμφανίζεται pop – up για να συμπληρωθούν προαιρετικά συγκεκριμένα στοιχεία τα οποία θα αποτυπωθούν στο έντυπο της προσφοράς στη συνέχεια επιλέγετε «Ολοκλήρωση»(βλ. πράσινο βέλος) και μπορείτε να κατεβάσετε (download) το έντυπο της προσφοράς. Επιλέγοντας «Ολοκλήρωση» η προσφορά κλειδώνει. Σε περίπτωση που κατά την επιλογή «εκτύπωσης» προκύψει κάποιο σφάλμα και δεν εμφανιστεί το συγκεκριμένο pop-up, έχετε τη δυνατότητα να εκτυπώσετε την προσφορά μέσα από την επιλογή «Αναζήτηση Προσφοράς » στην αρχική οθόνη της εφαρμογής. Περισσότερες πληροφορίες μπορείτε να βρείτε στην ενότητα 2.5.5.1 «Εκτύπωση Προσφοράς».

| E<br>    | Εγγυητικ<br>Δικαίωμα | Αρ Προσφορός:<br>2020_000000001548  |                | 1,31 €<br>10 €   |  |
|----------|----------------------|-------------------------------------|----------------|------------------|--|
| c        | Ολικό                | Ονοματεπώνυμο αφαλισμένου           |                | 321,97€          |  |
| PG       | νόλος                | Ονοματεπώνυμο συμβαλλομένου         | αθαρό<br>δόσος | Μικτό ασφάλιστρο |  |
| Ku       | ωρίως<br>ισφαλισμέ   | Τηλέφωνο ασφαλιστικού διαμεσολαβητή | 00.00€         | 301.24€ ❤        |  |
| Ku<br>ao | ωρίως<br>ισφαλισμέ   | Email ασφαλιστικού διαμεσολαβητή    |                | ~                |  |
| Ku<br>ao | ωρίως<br>ισφαλισμέ   | олокларода                          |                | 10.73€ ❤         |  |

Επιλέγοντας «Κεντρική Σελίδα » (βλ. κόκκινο βέλος), επιστρέφετε στην αρχική σελίδα στάδιο της ανάλυσης αναγκών, ερωτηματολογίου.

Επιλέγοντας «Πίσω» (βλ. κίτρινο βέλος) επιστρέφετε στο προηγούμενο βήμα.

Τέλος, μπορείτε να μετακινηθείτε ανάμεσα στις ενότητες Στοιχεία Προσώπου, «Ανάλυση Αναγκών» και «Στοιχεία Πελατών», από το μενού αριστερά στην οθόνη (βλ. πράσινο βέλος).

| <ul> <li>Στοιχεία Παραγωγού</li> </ul> | Τιμολόγηση                                                              |
|----------------------------------------|-------------------------------------------------------------------------|
| Αναλυση Αναγκών<br>Στοιχεία Πελατών    | <b>Αρ. Προσφοράς: 2020_00000001737</b><br>Συχνότητα Πληρωμής<br>Μηνισίο |
| - itonchibit                           | Τρόπος Πληρωμής<br>Πάγια Εντολή Πιστωτική Κάρτα 🔹                       |
|                                        |                                                                         |

Σημαντική σημείωση: Εάν μία προσφορά **έχει τιμολογηθεί** και στη συνέχεια **αλλάξετε το ετήσιο ασφάλιστρο** επένδυσης θα πρέπει να επιλέξετε εκ νέου Τρόπο και Συχνότητα πληρωμής και να ενεργοποιήσετε τον υπολογισμό. Την ίδια ενέργεια θα πρέπει να ακολουθήσετε και στις περιπτώσεις α) «Προσθήκη κάλυψης» β)τροποποίηση στα στοιχεία του Συμβαλλόμενου

#### 2.5 Αναζήτηση Προσφοράς

#### 2.5.1 Αρχική Οθόνη

Ανάλογα την ιεραρχία των Παραγωγών μπορείτε να κάνετε αναζήτηση με έναν από τους παρακάτω τρόπους:

- Με συγκεκριμένο αριθμό προσφοράς
- Με Ημερομηνία Καταχώρησης από έως & Έδρα
- Με Ημερομηνία Οριστικοποίησης από έως & Έδρα
- Με Ημερομηνία Καταχώρησης από έως & Κωδικό παραγωγού
- Με Ημερομηνία Οριστικοποίησης από έως & Κωδικό παραγωγού

| EONIKH     |               |                   |   |             |              |         |                        |   |  |
|------------|---------------|-------------------|---|-------------|--------------|---------|------------------------|---|--|
| < KENTPIKH | Αριθμός Προσφ | ροράς             | × | Ημ/νία Κατι | αχώρησης     | Ð       | Ημ/νία Οριστικοποίησης | 8 |  |
|            |               | Κωδικός Παραγωγού |   | ×           |              | 8261    | ×                      |   |  |
|            |               |                   |   | KADAP       | EMISE O ANAZ | нтнан   |                        |   |  |
|            |               |                   |   |             | Q ANNO       | ninen - |                        |   |  |

#### 2.5.2 Αναζήτηση με συγκεκριμένο αριθμό προφοράς.

Στα αποτελέσματα της αναζήτησης εμφανίζεται η εγγραφή. Πατώντας ο χρήστης πάνω στην εγγραφή προσφοράς μπορεί να κάνει επισκόπησή, επεξεργασία, εκτύπωση, διαγραφή (βλ. ενότητα 2.5.5).

| Кибисс Поверчитей<br>38812       К.К.В.А.Р.ГЕМСЕ       Q. А.А.2.НТНЕН         Проторорс́с,<br>Ада та столовирана,       К.К.Б.К.В.А.Р.ГЕМСЕ       Q. А.А.2.НТНЕН         Араријс Прогорорс́с,<br>2020,000000198       Кибикас парарчира       Катабатара Прогорорсја,       Арагист Мрији Сарорари<br>1990       Нуји Катадирерана,       Нуји Катадирерана,       Рији Катадирерана,       Еубруктек,         2020,0000000198       3812       Оротсколовирана,       27/11/2020       27/11/2020       Ст.                                                                                                    | < KENTPIKH        | Αριθμός Προσφοράς<br>2020_00000000198 | ×       | Ημ/νία Καταχώρησης  | ť                  | Ημ/νία Οριστικοποίησης | Ē                  |                 |   |
|----------------------------------------------------------------------------------------------------|-------------------|---------------------------------------|---------|---------------------|--------------------|------------------------|--------------------|-----------------|---|
| ΚΑΘΑΡΙΣΜΟΣ       Q       ΑΜΑΖΗΤΗΣΗΣ         Προσφορές       Αζ ΤΑΞΙΝΟΜΗΞΗ       *       •       •       •       •       •       •       •       •       •       •       •       •       •       •       •       •       •       •       •       •       •       •       •       •       •       •       •       •       •       •       •       •       •       •       •       •       •       •       •       •       •       •       •       •       •       •       •       •       •       •       •       •       •       •       •       •       •       •       •       •       •       •       •       •       •       •       •       •       •       •       •       •       •       •       •       •       •       •       •       •       •       •       •       •       •       •       •       •       •       •       •       •       •       •       •       •       •       •       •       •       •       •       •       •       •       •       •       •       •       •< |                   | Κωδικός Παραγωγού<br>38812            | ×       |                     |                    |                        |                    |                 |   |
| Προσφορές         κδιάκός παραγωγού         Κατάσταση Προσφοράς         Ημ/Να Καταχώρησης         Ημ/Να Ομοτικοποίησης         Ενέργειες           2020_0000000198         38812         Οριστικοποιημένη προσφορά         27/11/2020         27/11/2020         Ε                                                                                                    |                   |                                       |         | ΚΑΘΑΡΙΣΜΟΣ          | <b>Q</b> αναζητήση |                        |                    |                 |   |
| Αριθμός Προσφοράς         Κωδικός παραγιωγού         Κατάσταση Προσφοράς         Ημ/νία Καταχώρησης         Ημ/νία Οριστικοποίησης         Ενέργειες           2020,0000000198         38812         Οριστικοποίημιξιή προσφοράς         27/11/2020         27/11/2020         Ενέργειες                                                                                                    | Προσφορές         |                                       |         |                     |                    |                        | α, Ζ ΤΑΞΙΝΟΜΗΣΗ    |                 | Ŧ |
| 2020_0000000196 38612 OpidTikomonyukim προσφορά 27/11/2020 27/11/2020 🖶                                                                                                    | Αριθμός Προσφοράς | Κωδικός παραγωγού                     | Κατάστ  | ιαση Προσφοράς      | Ημ/νία Καταχώρησης | Ημ/νία Οριστικοποίησης |                    | Ενέργειες       |   |
|                                                                                                    | 2020_00000000198  | 38812                                 | Οριστικ | κοποιημένη προσφορά | 27/11/2020         | 27/11/2020             | ē                  |                 |   |
| Items per page: 10 1 - 1 of 1   < < > >                                                                                                    |                   |                                       |         |                     |                    |                        | Items per page: 10 | 1-1 of 1  < < > | × |

#### 2.5.3 Αναζήτηση με Παραγωγό

Μπορείτε να αναζητήσετε τις καταχωρημένες ή οριστικοποιημένες προσφορές συγκεκριμένου παραγωγού με έναν από τους παρακάτω τρόπους:

- Με Ημερομηνία Καταχώρησης από έως & Κωδικό παραγωγού
- Με Ημερομηνία Οριστικοποίησης από έως & Κωδικό παραγωγού

Στα αποτελέσματα της αναζήτησης εμφανίζονται οι εγγραφές. Πατώντας ο χρήστης πάνω στην εγγραφή προσφοράς μπορεί να κάνει επισκόπησή, επεξεργασία, εκτύπωση, διαγραφή (βλ. ενότητα 2.5.5).

| < келтрікн        | Αριθμός Προσφοράς          | X Ημ/νία Καταχώρησης<br>01/11/2020 - 30/11/202 | :0 🖻               | Ημ/νία Οριστικοποίησης | Ē                                 |                           |
|-------------------|----------------------------|------------------------------------------------|--------------------|------------------------|-----------------------------------|---------------------------|
|                   | Κωδικός Παραγωγού<br>38812 | ×                                              |                    |                        |                                   |                           |
|                   |                            | ΚΑΘΑΡΙΣΜΟΣ                                     | Q ANAZHTHEH        |                        |                                   |                           |
| Προσφορές         |                            |                                                |                    |                        | αζίζ ΤΑΞΙΝΟΜΗΣΗ                   | • <del>-</del>            |
| Αριθμός Προσφοράς | Κωδικός παραγωγού          | Κατάσταση Προσφοράς                            | Ημ/νία Καταχώρησης | Ημ/νία Οριστικοποίησης | Ενέργειες                         |                           |
| 2020_00000000198  | 38812                      | Οριστικοποιημένη προσφορά                      | 27/11/2020         | 27/11/2020             | ē                                 |                           |
| 2020_00000000200  | 38812                      | Τιμολογημένη προσφορά                          | 27/11/2020         |                        | ē î                               |                           |
| 2020_00000000241  | 38812                      | Καταχωρημένη προσφορά                          | 27/11/2020         |                        | î                                 |                           |
|                   |                            |                                                |                    |                        | Items per page: 10 1 - 3 of 3   < | $\langle \rangle \rangle$ |
|                   |                            |                                                |                    |                        |                                   |                           |
|                   |                            |                                                |                    |                        |                                   |                           |
|                   |                            |                                                |                    |                        |                                   |                           |

#### 2.5.4 Αναζήτηση με Έδρα

Μπορείτε να αναζητήσετε τις καταχωρημένες ή οριστικοποιημένες προσφορές συγκεκριμένης Έδρας με έναν από τους παρακάτω τρόπους:

- Με Ημερομηνία Καταχώρησης από έως & Έδρα
- Με Ημερομηνία Οριστικοποίησης από έως & Έδρα

| < кептрікн        | Αριθμός Προσφοράς<br>Κωδικός Παραγωγού | ×                 | Ημ/νία Κατοχώρησης<br>01/12/2020 - 02/12/2020<br>Εδρα<br>8496 | ×                  | Ημ/νία Οριστικοποίησης [ | 5         |
|-------------------|----------------------------------------|-------------------|---------------------------------------------------------------|--------------------|--------------------------|-----------|
|                   |                                        |                   |                                                               | ΔΝΑΖΗΤΗΣΗ          |                          |           |
| Προσφορές         |                                        |                   |                                                               |                    | άζα ταξινομήση           | ·         |
| Αριθμός Προσφοράς | Εδρα                                   | Κωδικός παραγωγού | Κατάσταση Προσφοράς                                           | Ημ/νία Καταχώρησης | Ημ/νία Οριστικοποίησης   | Ενέργειες |
| 2020_00000000692  | 8496                                   | 39691             | Τιμολογημένη προσφορά                                         | 01/12/2020         |                          | ē î       |
| 2020_00000000699  | 8496                                   | 5268              | Τιμολογημένη προσφορά                                         | 01/12/2020         |                          | ē î       |
| 2020_00000000700  | 8496                                   | 39691             | Τιμολογημένη προσφορά                                         | 01/12/2020         |                          | ē 1       |
| 2020_00000000701  | 8496                                   | 5268              | Τιμολογημένη προσφορά                                         | 01/12/2020         |                          | 0 i       |
| 2020_00000000738  | 8496                                   | 5268              | Καταχωρημένη προσφορά                                         | 01/12/2020         |                          |           |
| 2020_00000000741  | 8496                                   | 5268              | Οριστικοποιημένη προσφορά                                     | 01/12/2020         | 01/12/2020               | ē         |
| 2020_00000000743  | 8496                                   | 5268              | Τιμολογημένη προσφορά                                         | 01/12/2020         |                          | 0 I       |
| 2020_00000000744  | 8496                                   | 5268              | Καταχωρημένη προσφορά                                         | 01/12/2020         |                          | i i       |

Στα αποτελέσματα της αναζήτησης εμφανίζονται οι εγγραφές. Πατώντας ο χρήστης πάνω στην εγγραφή προσφοράς μπορεί να κάνει επισκόπησή, επεξεργασία, εκτύπωση, διαγραφή (βλ. ενότητα 2.5.5).

# 2.5.5 Ενέργειες Προσφοράς (βλ. κίτρινο βέλος)

2.5.5.1 Εκτύπωση Προσφοράς:

Η προσφορά εκτυπώνεται όταν η κατάσταση της (βλ. κόκκινο βελάκι) είναι είτε «Οριστικοποιημένη» είτε «Τιμολογημένη Προσφορά».

2.5.5.2 Διαγραφή Προσφοράς:

Η προσφορά διαγράφεται από το σύστημα σε όλες τις καταστάσεις εκτός από την Οριστικοποιημένη κατάσταση.

*Αυτόματη διαγραφή*: Εάν μία προσφορά βρίσκεται σε οποιαδήποτε κατάσταση εκτός από την «Οριστικοποιημένη» τότε διαγράφεται αυτόματα μετά την πάροδο 3 ημερών (ημερολογιακών).

2.5.5.3 Ταξινόμηση (βλ. μπλε βέλος)

2.5.5.4 Φίλτρα (βλ. πράσινο βέλος)

Μπορείτε να ταξινομήσετε/φιλτράρετε τις αναζητήσεις ανάλογα με τις επιλογές που εμφανίζονται.

|                   | Δαιθιώς Προσποράς          |                       |               |             |                        |                    |             |     |
|-------------------|----------------------------|-----------------------|---------------|-------------|------------------------|--------------------|-------------|-----|
| KENTPIKH          | 2020_00000000198           | × Ημ/νία Κ            | (αταχώρησης   | Ē           | Ημ/νία Οριστικοποίησης |                    |             |     |
|                   | Κωδικός Παραγωγού<br>38812 | ×                     |               |             |                        |                    |             |     |
|                   |                            |                       | ΚΑΘΑΡΙΣΜΟΣ    | ΝΑΖΗΤΗΣΗ    |                        | I                  |             | J   |
| Προσφορές         |                            | Ļ                     |               |             |                        | αΐζ ΤΑΞΙΝΟΜΗΣΗ     | ÷           | Ŧ   |
| Αριθμός Προσφοράς | Κωδικός παραγωγού          | Κατάσταση Προσφοράς   | ς Ημ/νία Ι    | Καταχώρησης | Ημ/νία Οριστικοποίησης |                    | Ενέργειες   |     |
| 2020_00000000198  | 38812                      | Οριστικοποιημένη προσ | σφορά 27/11/2 | 020         | 27/11/2020             |                    | ē           |     |
|                   |                            |                       |               |             |                        | Items per page: 10 | 1-1of1  < < | > > |
|                   |                            |                       |               |             |                        |                    |             |     |